# 帶CTC的NCS4000系統ECU到ECU2在役遷移過 程

# 目錄

簡介
必要條件
需求
採用元件
使用CTC
1.1.驗證並記錄所有現有警報
1.2.驗證軟體版本
1.3.驗證硬碟詳細資訊
1.4.建立資料庫備份
1.5.BITS定時
1.6.準備拆除ECU
1.7.拆下ECU1
1.8.過帳支票

# 簡介

本文描述如何成功更換安裝在NCS4016系統中的在役外部連線單元(ECU),並更換為ECU 2。本文 還提供拆卸/安裝ECU的步驟。

# 必要條件

開始此過程之前,NCS4016系統必須運行6.5.26或更高版本的軟體。

## 需求

思科建議您瞭解以下主題:

- •思科傳輸控制器(CTC)手工藝介面
- 適用於Cisco NCS4000系列的CLI Cisco IOS®
- Cisco NCS4000系列,包括(NCS4016/NCS4009)

#### 採用元件

本文中的資訊係根據以下軟體和硬體版本:

- •本文詳述的步驟不影響流量。
- •本文假設NCS4000機箱是4016或4009機架。

本文中的資訊是根據特定實驗室環境內的裝置所建立。文中使用到的所有裝置皆從已清除(預設))的組態來啟動。如果您的網路運作中,請確保您瞭解任何指令可能造成的影響。

附註:如果您的網路運作中,請確保您瞭解任何指令可能造成的影響。

# 使用CTC

1.建立與NCS4K的連線並驗證最低軟體版本6.5.26。開始之前:

- 確保您已設定滿足硬體和軟體要求的電腦來使用CTC。
- 確保已安裝完整的映像。如果安裝了mini.iso映像,則必須在NCS 4000系統上安裝ncs4kmgbl.pkg。
- 完成配置XML代理。
- 完成配置HTTP。
- 對通用多通訊協定標籤交換(GMPLS)執行snmp-server ifindex persist命令,以在重新載入時保留其連結。

步驟1.a.從連線到NCS 4016機架的電腦啟動Web瀏覽器,例如Windows Internet Explorer、Mozilla Firefox Web瀏覽器或CTC Launcher。

步驟1.b.在瀏覽器URL欄位中,輸入NCS 4016 IPv4虛擬IP地址。在本例中,它是192.168.1.3。

步驟1.c.按下Enter鍵。

步驟1.d.如果使用Internet Explorer,則可能會出現一個安全警告,詢問您是否要開啟Web內容。如 果出現此彈出視窗,請按一下Allow。

步驟1.e.如果出現「Java Plug-in Security Warning(Java外掛安全警告)」對話方塊,請點選 Run按鈕,並在請求時安裝公鑰安全證書。

步驟1.f.此時將顯示CTC啟動器視窗,如下圖所示。CTC是下載到筆記型電腦的Java小程式。為了 確保CTC版本沒有過期,請按一下**設定……**,並在CTC啟動程式設定視窗中按一下**刪除快取**選項和 **確定**按鈕。

| 🚱 CTC Launcher |                                                                                                    | _ 🗆 ×           |
|----------------|----------------------------------------------------------------------------------------------------|-----------------|
|                | CTC Launcher<br>Version 10.5.1<br>Connection Mode                                                            |                 |
|                | Node 192.168.1.3  Use TL1 Tunnel CTC Version Selection Same version as the login node                        |                 |
|                | Setting Launch CTC Cancel                                                                                    |                 |
|                | registered trademarks of Cisco Systems, Inc.<br>and/or its affiliates in the U.S and certain other countries | uluilu<br>cisco |

步驟1.g.刪除Cache後,按一下Launch CTC on CTC Launcher視窗。

步驟1.h.由於應用程式未快取,將出現一個CTC下載進度視窗,此過程可能需要幾分鐘時間。下載後,將出現一個警告消息視窗,如下圖所示。按一下「OK」(確定)。

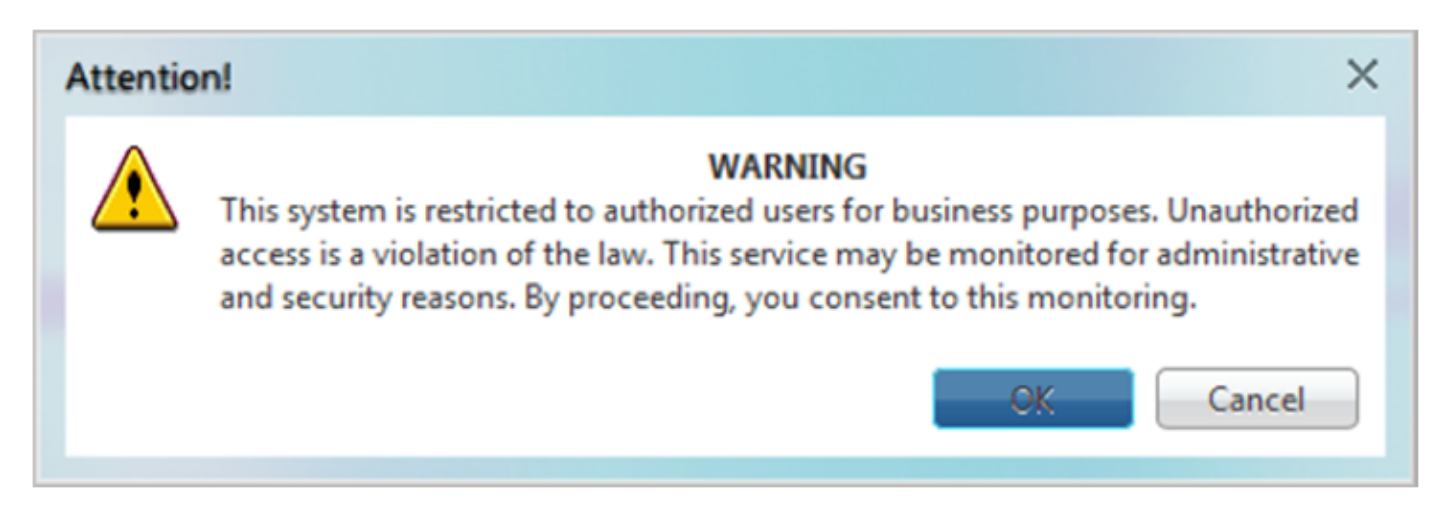

步驟1.i.在CTC登入視窗中,鍵入使用者名稱和密碼。按一下「Login」,如下圖所示:

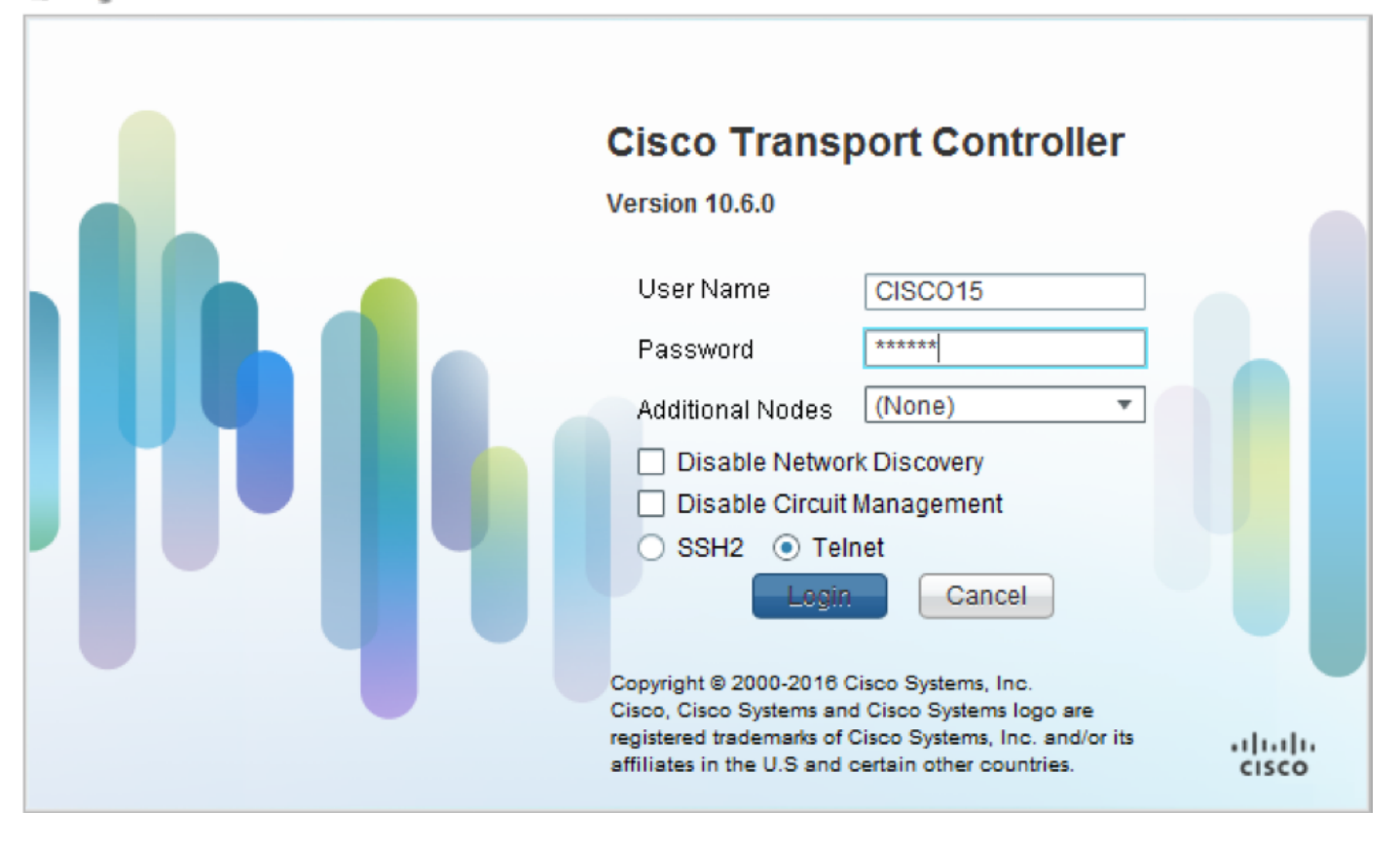

\_ 🗆 ×

1.1. 驗證並記錄所有現有警報

|                                             |                                   |                                                     |                                                                                                    |                                                                                               |                                                                           | Ļ                                  | and and a second second second second second second second second second second second second second second se |                                               | 1                                              | •                                        |                                   |                                  |                            |                                                                                                    |                                                                                                    |
|---------------------------------------------|-----------------------------------|-----------------------------------------------------|----------------------------------------------------------------------------------------------------|-----------------------------------------------------------------------------------------------|---------------------------------------------------------------------------|------------------------------------|----------------------------------------------------------------------------------------------------|-----------------------------------------------|------------------------------------------------|------------------------------------------|-----------------------------------|----------------------------------|----------------------------|----------------------------------------------------------------------------------------------------|----------------------------------------------------------------------------------------------------|
| Alarm                                       |                                   | onditions                                           | History Circuits                                                                                                    | Provisioning                                                                                  | Inventory                                                                 | Ma                                 | intena                                                                                                    | nce                                           |                                                |                                          |                                   |                                  |                            |                                                                                                    |                                                                                                    |
| Alarm:                                      | C C                               | onditions                                           | History Circuits                                                                                                    | Provisioning                                                                                  | Inventory                                                                 | Ma                                 | intena<br>Unit                                                                                                 | nce                                           | Wavelength                                     | Dath Width                               | Serv                              | ST                               | SA                         | Cond                                                                                                    | Descrip                                                                                                    |
| Alarm:<br>Num                               | Ref                               | onditions<br>New                                    | History Circuits<br>Date<br>10/10/15 16:13:13                                                                                                    | Provisioning<br>Object<br>0                                                                   | Inventory<br>Eqpt Type<br>Chassis                                         | Ma<br>Slot                         | intena<br>Unit                                                                                                 | nce<br>Port<br>0                              | Wavelength<br>NA                               | Path Width                               | Sev<br>MJ                         | ST<br>R                          | SA                         | Cond<br>Power Shelf red                                                                                          | Descrip<br>Power Shelf redundancy                                                                                                    |
| Alarm:<br>Num<br>NA                         | Ref                               | New<br>NA<br>NA                                     | History Circuits<br>Date<br>10/10/15 16:13:13<br>10/10/15 16:13:13                                                                                                    | Provisioning<br>Object<br>0<br>0/PT1-PM3                                                      | Inventory<br>Eqpt Type<br>Chassis<br>PEM                                  | Slot<br>NA<br>PT                   | intena<br>Unit                                                                                                 | nce<br>Port<br>0                              | Wavelength<br>NA<br>NA                         | Path Width<br>NA<br>NA                   | Sev<br>MJ<br>MJ                   | ST<br>R<br>R                     | SA<br>NA                   | Cond<br>Power Shelf red<br>Power Module E                                                                        | Descrip<br>Power Shelf redundancy<br>Power Module Error (PM                                                                                                    |
| Alarm:<br>Num<br>NA<br>NA                   | Ref<br>NA<br>NA                   | New<br>NA<br>NA<br>NA                               | History Circuits<br>Date<br>10/10/15 16:13:13<br>10/10/15 16:13:13<br>10/10/15 16:13:13                                                                                                    | Provisioning<br>Object<br>0<br>0/PT1-PM3<br>0/PT1-PM2                                         | Inventory<br>Eqpt Type<br>Chassis<br>PEM<br>PEM                           | Ma<br>Slot<br>NA<br>PT             | unit                                                                                                    | nce<br>Port<br>0<br>0                         | Wavelength<br>NA<br>NA<br>NA                   | Path Width<br>NA<br>NA                   | Sev<br>MJ<br>MJ                   | ST<br>R<br>R                     | SA<br>NA<br>NA             | Cond<br>Power Shelf red<br>Power Module E<br>Power Module E                                                      | Descrip<br>Power Shelf redundancy<br>Power Module Error (PM<br>Power Module Error (PM                                                                                   |
| Alarma<br>Num<br>NA<br>NA<br>NA             | Ref<br>NA<br>NA<br>NA             | New<br>NA<br>NA<br>NA<br>NA<br>NA                   | History Circuits<br>Date<br>10/10/15 16:13:13<br>10/10/15 16:13:13<br>10/10/15 16:13:13<br>10/10/15 16:13:13                                                                                                    | Provisioning<br>Object<br>0<br>0/PT1-PM3<br>0/PT1-PM2<br>0/PT1-PM1                            | Inventory<br>Eqpt Type<br>Chassis<br>PEM<br>PEM<br>PEM                    | Slot<br>NA<br>PT<br>PT             | Unit                                                                                                    | Port<br>0<br>0<br>0                           | Wavelength<br>NA<br>NA<br>NA<br>NA             | Path Width<br>NA<br>NA<br>NA             | Sev<br>MJ<br>MJ<br>MJ             | ST<br>R<br>R<br>R<br>R           | SA<br>NA<br>NA<br>NA       | Cond<br>Power Shelf red<br>Power Module E<br>Power Module E<br>Power Module E                                    | Descrip<br>Power Shelf redundancy<br>Power Module Error (PM<br>Power Module Error (PM<br>Power Module Error (PM                                                         |
| Alarm:<br>Num<br>NA<br>NA<br>NA<br>NA       | Ref<br>NA<br>NA<br>NA<br>NA       | New<br>NA<br>NA<br>NA<br>NA<br>NA<br>NA             | History Circuits<br>Date<br>10/10/15 16:13:13<br>10/10/15 16:13:13<br>10/10/15 16:13:13<br>10/10/15 16:13:13<br>10/10/15 16:13:13                                                                                                   | Provisioning<br>Object<br>0<br>0/PT1-PM3<br>0/PT1-PM2<br>0/PT1-PM1<br>0/PT1-PM0               | Inventory<br>Eqpt Type<br>Chassis<br>PEM<br>PEM<br>PEM                    | Slot<br>NA<br>PT<br>PT<br>PT       | Unit                                                                                                    | Port<br>0<br>0<br>0<br>0                      | Wavelength<br>NA<br>NA<br>NA<br>NA<br>NA       | Path Width<br>NA<br>NA<br>NA<br>NA       | Sev<br>MJ<br>MJ<br>MJ<br>MJ       | ST<br>R<br>R<br>R<br>R<br>R      | SA<br>NA<br>NA<br>NA       | Cond<br>Power Shelf red<br>Power Module E<br>Power Module E<br>Power Module E                                    | Descrip<br>Power Shelf redundancy<br>Power Module Error (PM<br>Power Module Error (PM<br>Power Module Error (PM<br>Power Module Error (PM                               |
| Alarma<br>Num<br>NA<br>NA<br>NA<br>NA       | Ref<br>NA<br>NA<br>NA<br>NA<br>NA | New<br>NA<br>NA<br>NA<br>NA<br>NA<br>NA<br>NA<br>NA | History Circuits<br>Date<br>10/10/15 16:13:13<br>10/10/15 16:13:13<br>10/10/15 16:13:13<br>10/10/15 16:13:13<br>10/10/15 16:13:13<br>10/10/15 16:13:12                                                                              | Provisioning<br>Object<br>0<br>0/PT1-PM3<br>0/PT1-PM2<br>0/PT1-PM1<br>0/PT1-PM0<br>0/RP0/RP_S | Inventory<br>Eqpt Type<br>Chassis<br>PEM<br>PEM<br>PEM<br>PEM<br>Route Pr | Slot<br>NA<br>PT<br>PT<br>PT<br>RP | Unit                                                                                                    | Port<br>0<br>0<br>0<br>0<br>0<br>0<br>0<br>NA | Wavelength<br>NA<br>NA<br>NA<br>NA<br>NA<br>NA | Path Width<br>NA<br>NA<br>NA<br>NA<br>NA | Sev<br>MJ<br>MJ<br>MJ<br>MJ<br>MJ | ST<br>R<br>R<br>R<br>R<br>R<br>R | SA<br>NA<br>NA<br>NA<br>NA | Cond<br>Power Shelf red<br>Power Module E<br>Power Module E<br>Power Module E<br>Power Module E<br>SWITCH_LINK_E | Descrip<br>Power Shelf redundancy<br>Power Module Error (PM<br>Power Module Error (PM<br>Power Module Error (PM<br>Power Module Error (PM<br>Switch Ethernet link fault |
| Alarma<br>Num<br>NA<br>NA<br>NA<br>NA<br>NA | Ref<br>NA<br>NA<br>NA<br>NA       | New<br>NA<br>NA<br>NA<br>NA<br>NA<br>NA<br>NA       | History         Circuits           Date         10/10/15 16:13:13           10/10/15 16:13:13         10/10/15 16:13:13           10/10/15 16:13:13         10/10/15 16:13:13           10/10/15 16:13:13         10/10/15 16:13:13 | Provisioning<br>Object<br>0<br>0/PT1-PM3<br>0/PT1-PM2<br>0/PT1-PM1<br>0/PT1-PM0<br>0/RP0/RP_S | Inventory<br>Eqpt Type<br>Chassis<br>PEM<br>PEM<br>PEM<br>Route Pr        | Slot<br>NA<br>PT<br>PT<br>PT<br>RP | Unit                                                                                                    | Port<br>0<br>0<br>0<br>0<br>0<br>NA           | Wavelength<br>NA<br>NA<br>NA<br>NA<br>NA       | Path Width<br>NA<br>NA<br>NA<br>NA<br>NA | Sev<br>MJ<br>MJ<br>MJ<br>MJ<br>MJ | ST<br>R<br>R<br>R<br>R<br>R      | SA<br>NA<br>NA<br>NA       | Cond<br>Power Shelf red<br>Power Module E<br>Power Module E<br>Power Module E<br>SWITCH_LINK_E                   | Descrip<br>Power Shelf redundancy<br>Power Module Error (PM<br>Power Module Error (PM<br>Power Module Error (PM<br>Power Module Error (PM<br>Switch Ethernet link fault |

### 1.2. 驗證軟體版本

步驟1.2.a.導覽至Maintenance > Software > Installation。

| Tab View                                                                                                    | / _                                                                                                    |
|----------------------------------------------------------------------------------------------------|----------------------------------------------------------------------------------------------------|
| Alarms Conditions History Circuits Provisioning Inventory Maintenance                                                                                                    |                                                                                                    |
| Database     Installation     FPD Upgrade       SwitchOver     Software     Installation Type: System <ul> <li>FPD Auto-Upgrade (XR)</li> <li>Installation Type: System              <li>FPD Auto-Upgrade (XR)</li> </li></ul> Fabric Plane     Installation Type: System <ul> <li>Installation Type: System              <li>Installation Type: System              </li> <li>Installation Type: System              </li> <li>Installation Type: System</li></li></ul> | Prepare>>     Prepare>>       Prepare>>     Prepare>>       C     Ceskt-k9zec-65.26       ncskk-mgls-65.26       ncskk-mgls-65.26       ncskk-systemine-65.26 (Boot im ge)       c       c       c       c       c       c       c       c       c       c       c       c       c       c       c       c       c       c |

步驟1.2.b.軟體必須至少為6.5.26軟體才能完成此過程。

#### 1.3. 驗證硬碟詳細資訊

| sysadmin-vm:0_RP0# <mark>sh media</mark> |      |      |         |       |
|------------------------------------------|------|------|---------|-------|
| Fri Jun 21 20:21:28.615 UTC              |      |      |         |       |
| Partition                                | Size | Used | Percent | Avail |
| rootfs:                                  | 2.4G | 633M | 29%     | 1.6G  |
| log:                                     | 478M | 308M | 70%     | 135M  |
| config:                                  | 478M | 32M  | 8%      | 410M  |
| disk0:                                   | 949M | 47M  | 6%      | 838M  |
| install:                                 | 3.7G | 2.8G | 81%     | 681M  |
| disk1:                                   | 18G  | 3.0G | 18%     | 14G   |

\_\_\_\_\_

rootfs: = root file system (read-only)
log: = system log files (read-only)
config: = configuration storage (read-only)
install: = install repository (read-only)
sysadmin-vm:0 RPO#

#### 1.4. 建立資料庫備份

步驟1.4.a.建立資料庫備份。

\_\_\_\_\_

步驟1.4.b.導航到維護>資料庫,然後選擇資料庫備份。

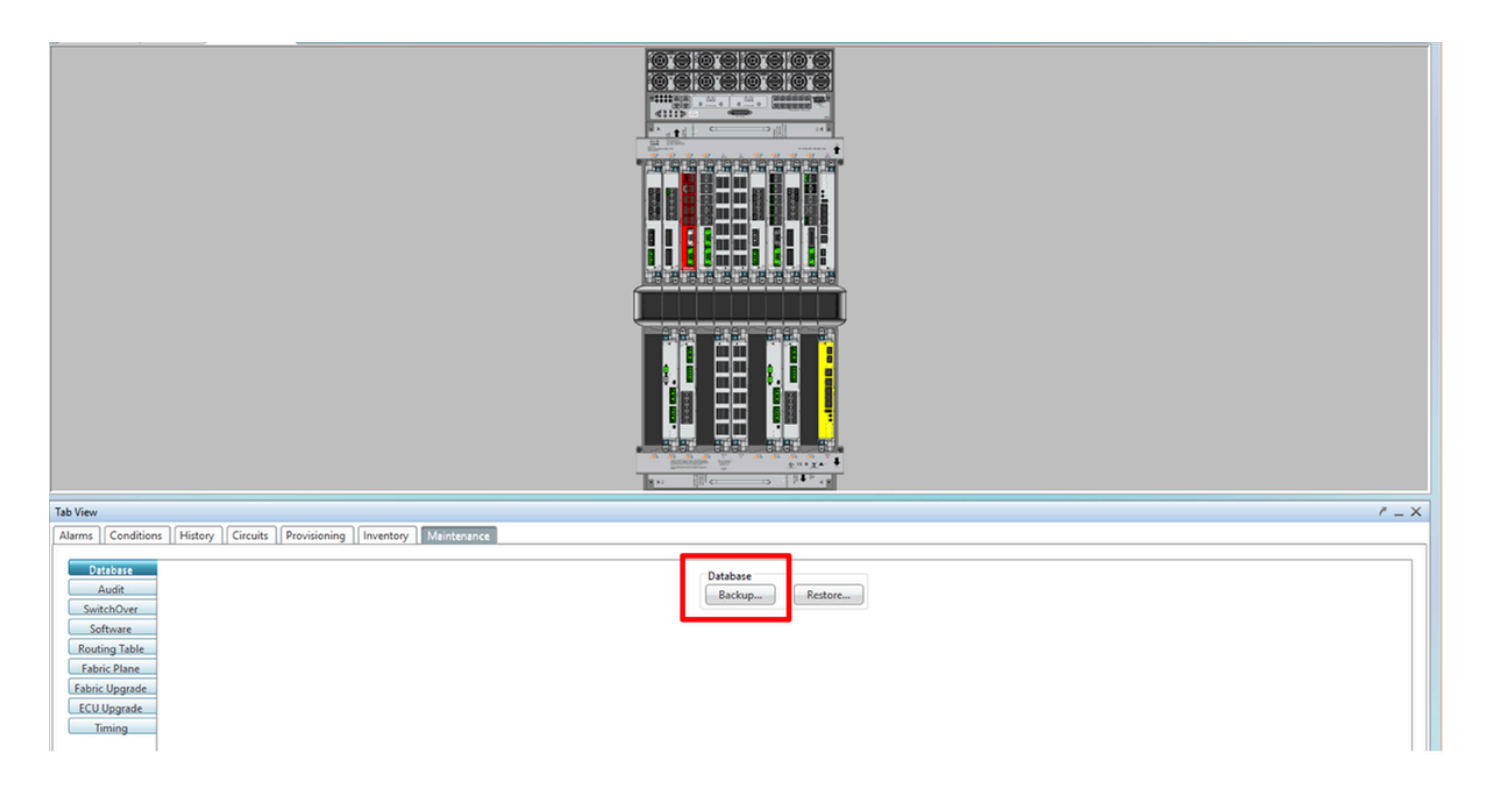

步驟1.4.c.選擇/輸入包含檔名的完整路徑,以便在節點上儲存備份。

步驟1.4.d.按一下OK以儲存檔案。

步驟1.4.e.記下備份檔案的位置。

1.5. BITS定時

如果NCS4K使用BITS定時,請記錄這兩個命令的輸出。如果未使用計時,請跳至下一節。

步驟1.5.a.使用putty或任何其他終端程式啟動CLI。

步驟1.5.b.記錄命令show controller timing controller clock的輸出。

RP/0/RP0:Node\_Name #show controller timing controller clock Wed Nov 13 14:53:18.781 CST

BITSO-IN BITSO-OUT BITS1-IN BITS1-OUT Config : <mark>Yes</mark> Yes No No -PORT Mode : <mark>T1</mark> т1 --Framing : ESF Linecoding : B8ZS \_ ESF -B8ZS \_ -No TX Submode : ---Shutdown : No No RX No Direction : RX TX 02 G1 -O2 G1 PRS QL Option : 02 G1 02 G1 RX\_ssm : PRS -- - -ADMIN\_DOWN UP : -TX ssm ADMIN\_DOWN If\_state : UP TEO-E TEI-E TEO-W Config : NA NA NA TE1-W NA PORT Mode : ICS ICS ICS ICS -Framing : --Linecoding : -----Submode : ---Shutdown : No No No No -Direction : --\_ 01 01 QL Option : 01 01 \_ RX\_ssm : -TX\_ssm : ----\_ DOWN If\_state : DOWN DOWN DOWN

SYNCEC Clock-Setting: Rack 0

步驟1.5.c.記錄show frequency synchronization clock-interfaces brief命令的輸出。

| RP/0/RP  | : Node_Name #s     | how free | quency   | synchroniza | tion clock-interfaces brief |
|----------|--------------------|----------|----------|-------------|-----------------------------|
| Tue Nov  | 5 16:38:03.711 CST |          |          |             |                             |
| Flags:   | > - Up             | D - [    | Down     |             | S - Assigned for selection  |
|          | d - SSM Disabled   | s - (    | Dutput s | squelched I | L - Looped back             |
| Node 0/F | RP0:               |          |          |             |                             |
|          |                    |          |          |             |                             |
| Fl       | Clock Interface    | QLrcv    | QLuse    | Pri QLsnd   | Output driven by            |
|          |                    |          |          |             |                             |
| >S       | Rack0-Bits0-In     | PRS      | PRS      | 50 n/a      | n/a                         |
| D        | Rack0-Bits0-Out    | n/a      | n/a      | n/a PRS     | Rack0-Bits0-In              |
| >S       | Rack0-Bits1-In     | PRS      | PRS      | 50 n/a      | n/a                         |
| D        | Rack0-Bits1-Out    | n/a      | n/a      | n/a PRS     | Rack0-Bits0-In              |
| D        | 0/TE0-E            | n/a      | n/a      | n/a n/a     | n/a                         |
| D        | 0/TE1-E            | n/a      | n/a      | n/a n/a     | n/a                         |
| D        | 0/TE0-W            | n/a      | n/a      | n/a n/a     | n/a                         |
| D        | 0/TE1-W            | n/a      | n/a      | n/a n/a     | n/a                         |
| >S       | Internal0          | n/a      | ST3      | 255 n/a     | n/a                         |

#### 1.6. 準備拆除ECU

步驟1.6.a. 啟動CTC,導航至節點檢視>維護頁籤,按一下左下角的ECU Upgrade窗格。按一下

### Detach按鈕。

| Tab View                                                                                                    | ř _ X                                                                |
|----------------------------------------------------------------------------------------------------|----------------------------------------------------------------------|
| Alarms Conditions History Circuits Provisioning Inventory Maintenance                                                        |                                                                      |
| Database       Audit       SwitchOver       Software       Routing Table       Fabric Upgrade       ECU Upgrade       Timing | ECU Upgrade<br>Detach Attach Status<br>System ready for provisioning |
|                                                                                                    | Help                                                                 |

#### 步驟1.6.b.如果要繼續分離操作,請選擇Yes。

|                                             | Are you sure you want to proceed with ECU detach operation ?         |      |
|---------------------------------------------|----------------------------------------------------------------------|------|
| Tab View                                    | Yes No                                                               | / _× |
| Alarms Conditions History Circuits Provis   |                                                                      |      |
| Database<br>Audit<br>SwitchOver<br>Software | ECU Upgrade<br>Detach Attach Status<br>System ready for provisioning |      |
| Fabric Upgrade                              |                                                                      |      |
|                                             |                                                                      | Help |

# 第1.6.c步在警報中,將顯示「磁碟分離設定已啟動」和「磁碟配置正在進行中」次要警報。

| 4 | larms | Co  | nditio | History Circuits  | Provisioning | Inventory | Ma   | aintena | nce  |            |            |     |    |    |              |                                       |           |          |   |
|---|-------|-----|--------|-------------------|--------------|-----------|------|---------|------|------------|------------|-----|----|----|--------------|---------------------------------------|-----------|----------|---|
|   | Num   | Ref | New    | Date              | Object       | Eqpt Type | Slot | Unit    | Port | Wavelength | Path Width | Sev | ST | SA | Cond         | Description                           | Direction | Location |   |
|   | NA    | NA  | NA     | 06/01/18 16:57:05 | 0/RP0        | Route Pr  | RP0  |         | NA   | NA         | NA         | MN  | R  | NA | ECU_CAL_PROV | The detach provision for disk started | NA        | NEAR     |   |
|   | NA    | NA  | NA     | 06/01/18 16:57:05 | 0/RP0        | Route Pr  | RP0  |         | NA   | NA         | NA         | MN  | R  | NA | ECU_CAL_DISK | disk provision is in progress         | NA        | NEAR     |   |
|   |       |     |        |                   |              |           |      |         |      |            |            |     | _  |    |              |                                       |           |          | _ |

步驟1.6.d在物理卸下ECU模組之前,請確保已清除系統上的警報「磁碟拆卸操作已啟動」。

|                                                                                                    | Warning |                                                                                                    |                               |                                      |
|----------------------------------------------------------------------------------------------------|---------|----------------------------------------------------------------------------------------------------|-------------------------------|--------------------------------------|
| Tab View                                                                                                    | Â       | Please wait till the alarm " The detach provision for disk started " to be cleared before ECU is physically removed |                               | / -×                                 |
| Alarms Conditions History Circuits Provisioning In Database Audit SwitchOver Software Routing Table Fabric Plane Fabric Upgrade ECU Upgrade Timing |         | C.X<br>System ready for                                                                                             | Attach Status<br>provisioning |                                      |
|                                                                                                    |         |                                                                                                    |                               | Help                                 |
|                                                                                                    |         |                                                                                                    |                               | NET CKT RSA-SSL Memory 193 of 742 MB |

| Tab View                                                                                                    |                                                                  | / _×                                  |
|----------------------------------------------------------------------------------------------------|------------------------------------------------------------------|---------------------------------------|
| Alarms Conditions History Circuits Provisioning Inventory Maintenance                                                                           |                                                                  |                                       |
| Database       Audit       SwitchOver       Software       Routing Table       Fabric Plane       Fabric Upgrade       ECU Upgrade       Timing | ECU Upgrade<br>Detach Attach Status<br>detach: operation ongoing | Help                                  |
|                                                                                                    |                                                                  | NET CKT RSA-SSL Memory: 158 of 742 ME |

| Tab View                                                                                                    |                                                                                       | <u> - ×</u> |
|----------------------------------------------------------------------------------------------------|---------------------------------------------------------------------------------------|-------------|
| Alarms       Conditions       History       Circuits       Provisioning       Inventory       Maintenance         Database       Audit       SwitchOver       Software       Routing Table       Fabric Vlgrade         Fabric Vlgrade       ECU Upgrade       Timing       Iming       Iming | ECU Upgrade<br>Detach Attach Status<br>detach: operation completed successfully<br>He | lp          |
|                                                                                                    | NET CKT RSA-SSL Memory: 144                                                           | of 742 MB   |

一旦警報被清除,ECU模組就可以物理移除。

磁碟調配警報和DISK1-DISK-SPACE(位置**Sysadmin:/misc/disk1**的磁碟空間警報)警報將持續存在於 系統上,直到ECU遷移完成。

|    |        |     |         |                   |              |           |      |        |      |            |            |     |    | -  |                                      |                                                      |           |          |
|----|--------|-----|---------|-------------------|--------------|-----------|------|--------|------|------------|------------|-----|----|----|--------------------------------------|------------------------------------------------------|-----------|----------|
| Ta | b View |     |         |                   |              |           |      |        |      |            |            |     |    |    |                                      |                                                      |           |          |
| A  | larms  | Co  | ndition | History Circuits  | Provisioning | Inventory | Ma   | intena | nce  |            |            |     |    |    |                                      |                                                      |           |          |
| [  | Num    | Ref | New     | Date              | Object       | Eqpt Type | Slot | Unit   | Port | Wavelength | Path Width | Sev | ST | SA | Cond                                 | Description                                          | Direction | Location |
|    | NA     | NA  | 1       | 06/21/19 14:24:34 | 0/RP0        | Route Pr  | RP0  |        | NA   | NA         | NA         | CR  | R  | NA | DISK1-DISK-SPACE                     | Disk space alert for location "Sysadmin:/misc/disk1" | NA        | NEAR 🔺   |
| ſ  | NA     | NA  | ~       | 06/21/19 14:24:32 | 0/RP0        | Route Pr  | RP0  |        | NA   | NA         | NA         | MN  | С  | NA | ECU_CAL_PROVISION_FOR_DETACH_STARTED | The detach provision for disk started                | NA        | NEAR     |
|    | NA     | NA  | 1       | 06/21/19 14:22:45 | 0/RP0        | Route Pr  | RP0  |        | NA   | NA         | NA         | MN  | R  | NA | ECU_CAL_PROVISION_FOR_DETACH_STARTED | The detach provision for disk started                | NA        | NEAR     |
|    | NA     | NA  | 1       | 06/21/19 14:22:31 | 0/RP1        | Route Pr  | RP1  |        | NA   | NA         | NA         | CR  |    | NA | DISK1-DISK-SPACE                     | Disk space alert for location "Sysadmin:/misc/disk1" | NA        | NEAR     |
|    | NA     | NA  | NA      | 06/21/19 14:21:07 | 0/RP1        | Route Pr  | RP1  |        | NA   | NA         | NA         | MN  | R  | NA | ECU_CAL_DISK_PROVISION_IN_PROGRESS_0 | disk provision is in progress                        | NA        | NEAR     |

1.7. 拆下ECU1

1.7.1.從NCS4K機箱中移除ECU模組:

a.確保使用者佩戴防靜電腕帶。

b.拔下連線到NCS4K-ECU模組的所有電纜。

c.當您拔下EMS纜線時,會將所有遠端管理拖放到擴展架上。在1.7.2節中重新連線EMS電纜之前 ,不會恢復該連線。仍然可以使用控制檯埠進行遠端訪問。

d.拔下連線到裝置的所有獨立計時電纜。

e.使用Philips螺絲刀擰鬆ECU單元上的螺釘。

f.使用兩側的鎖存器插出NCS4K-ECU單元。

g.從原始NCS4K-ECU中卸下兩個2.5英吋SATA驅動器(SSD)。注意在ECU中的確切位置(左或右)。

#### h.將從NCS4K-ECU移除的2.5英吋SATA驅動器插入新的NCS4K-ECU2模組中,確保它們與原始 ECU安裝在相同位置。

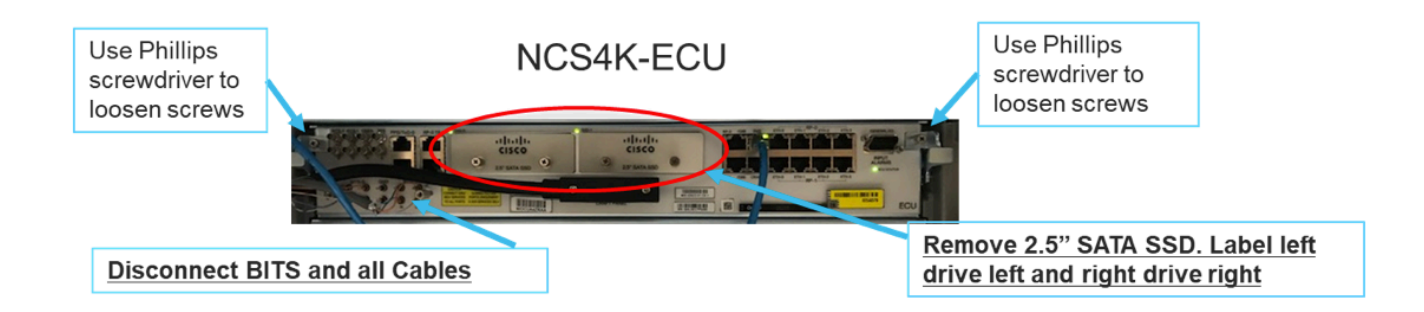

1.7.2.安裝ECU2模組並重新連線電纜:

a.將帶有2.5英吋SATA驅動器的新NCS4K-ECU2模組放入原始ECU插槽中。

b.將1.7.1節中拆除的所有電纜重新連線到新的ECU2模組。

c.鎖存器處於正確位置後擰緊螺釘。

d.確保與NE的遠端管理連線再次可用。

e.確保NE的前面板液晶屏工作正常。

| tighten screws                                         | ghten screws                       |
|--------------------------------------------------------|------------------------------------|
| Insert 2.5" SATA           Reconnect BITS / all cables | A SSD into the same<br>ed from ECU |

1.7.3.在NCS4K機箱中初始化新的ECU2:

等待2到3分鐘,等待NCS4K-ECU2模組初始化。

確保在觸發連線操作之前清除ECU「插入警報」,否則可能導致系統進入不一致狀態。

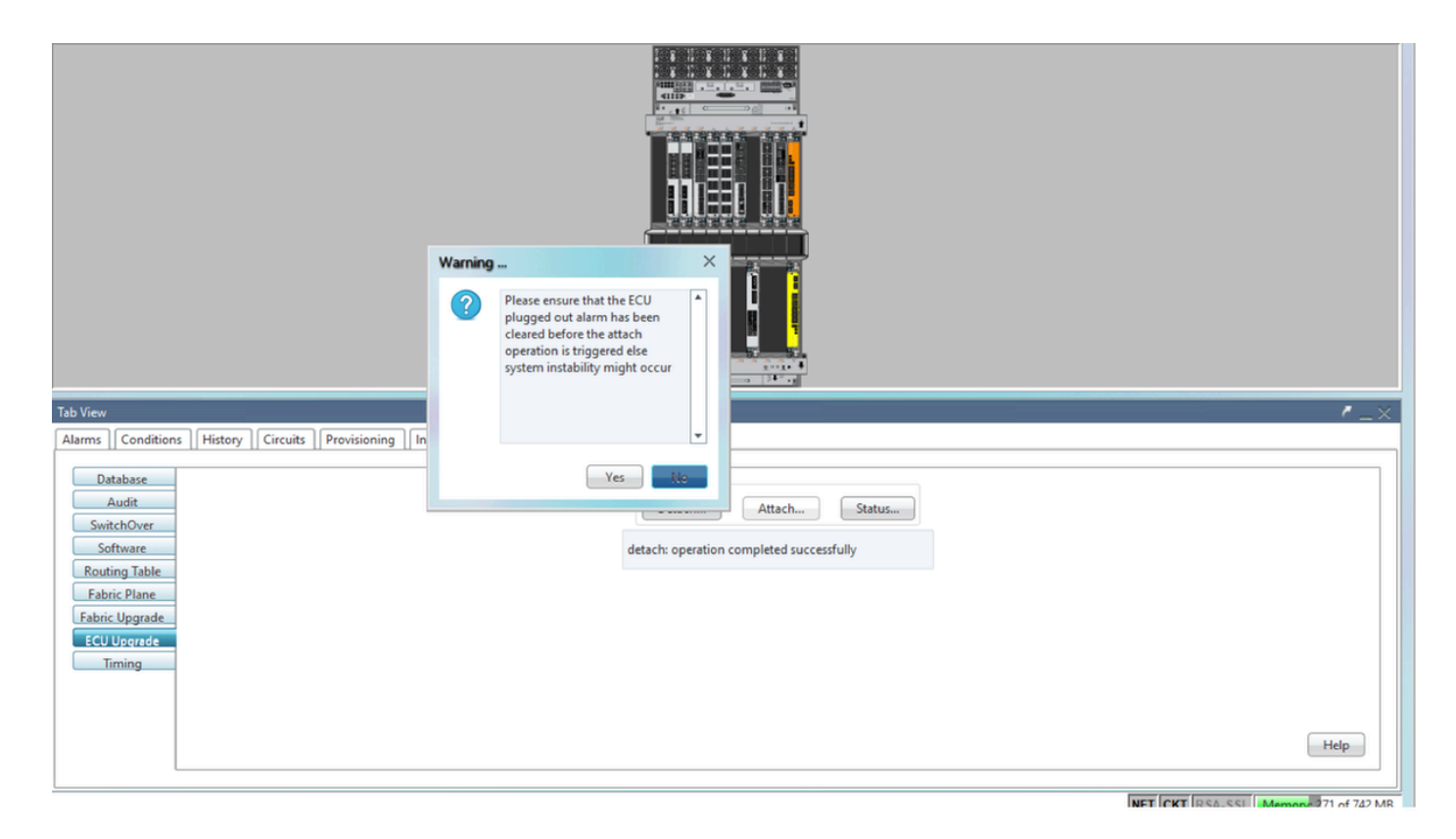

### 按一下「Attach...」按鈕以繼續,如下圖所示。

| Tab View                                                                                                | /_×                                                              |
|----------------------------------------------------------------------------------------------------|------------------------------------------------------------------|
| Alarms Conditions History Circuits Provisioning Inventory Maintenance                                   |                                                                  |
| Database<br>Audit<br>SwitchOver<br>Software<br>Routing Table<br>Fabric Upgrade<br>ECU Upgrade<br>Timing | ECU Upgrade<br>Detach Attach Status<br>attach: operation ongoing |

觸發連線過程後,將引發警報「已啟動磁碟的連線設定」。

| 1 | ab View 🖉 🖉 🕹 |     |          |                   |              |           |      |         |      |            |            |     |    |    |                |                                              |           |          |
|---|---------------|-----|----------|-------------------|--------------|-----------|------|---------|------|------------|------------|-----|----|----|----------------|----------------------------------------------|-----------|----------|
| ſ | Alarms        | Co  | ondition | History Circuits  | Provisioning | Inventory | Mai  | intenar | nce  |            |            |     |    |    |                |                                              |           |          |
|   | Num           | Ref | New      | Date              | Object       | Eqpt Type | Slot | Unit    | Port | Wavelength | Path Width | Sev | ST | SA | Cond           | Description                                  | Direction | Location |
|   | NA            | NA  | 1        | 06/21/19 14:37:23 | 0/RP1        | Route Pr  | RP1  |         | NA   | NA         | NA         | MN  | R  | NA | ECU_CAL_PROV   | The attach provision for disk started        | NA        | NEAR     |
| L | NA            | NA  | NA       | 06/21/19 14:24:34 | 0/RP0        | Route Pr  | RPO  |         | NA   | NA         | NA         | CR  |    | NA | DISK1-DISK-SPA | Disk space alert for location "Sysadmin:/mis | NA        | NEAR     |
| L | NA            | NA  | NA       | 06/21/19 14:22:31 | 0/RP1        | Route Pr  | RP1  |         | NA   | NA         | NA         | CR  |    | NA | DISK1-DISK-SPA | Disk space alert for location "Sysadmin:/mis | NA        | NEAR     |
|   | NA            | NA  | NA       | 06/21/19 14:21:07 | 0/RP1        | Route Pr  | RP1  |         | NA   | NA         | NA         | MN  | R  | NA | ECU_CAL_DISK   | disk provision is in progress                | NA        | NEAR     |

一旦從系統中清除這些警報,ECU從NCS4K-ECU到NCS4K-ECU2的遷移就成功完成。

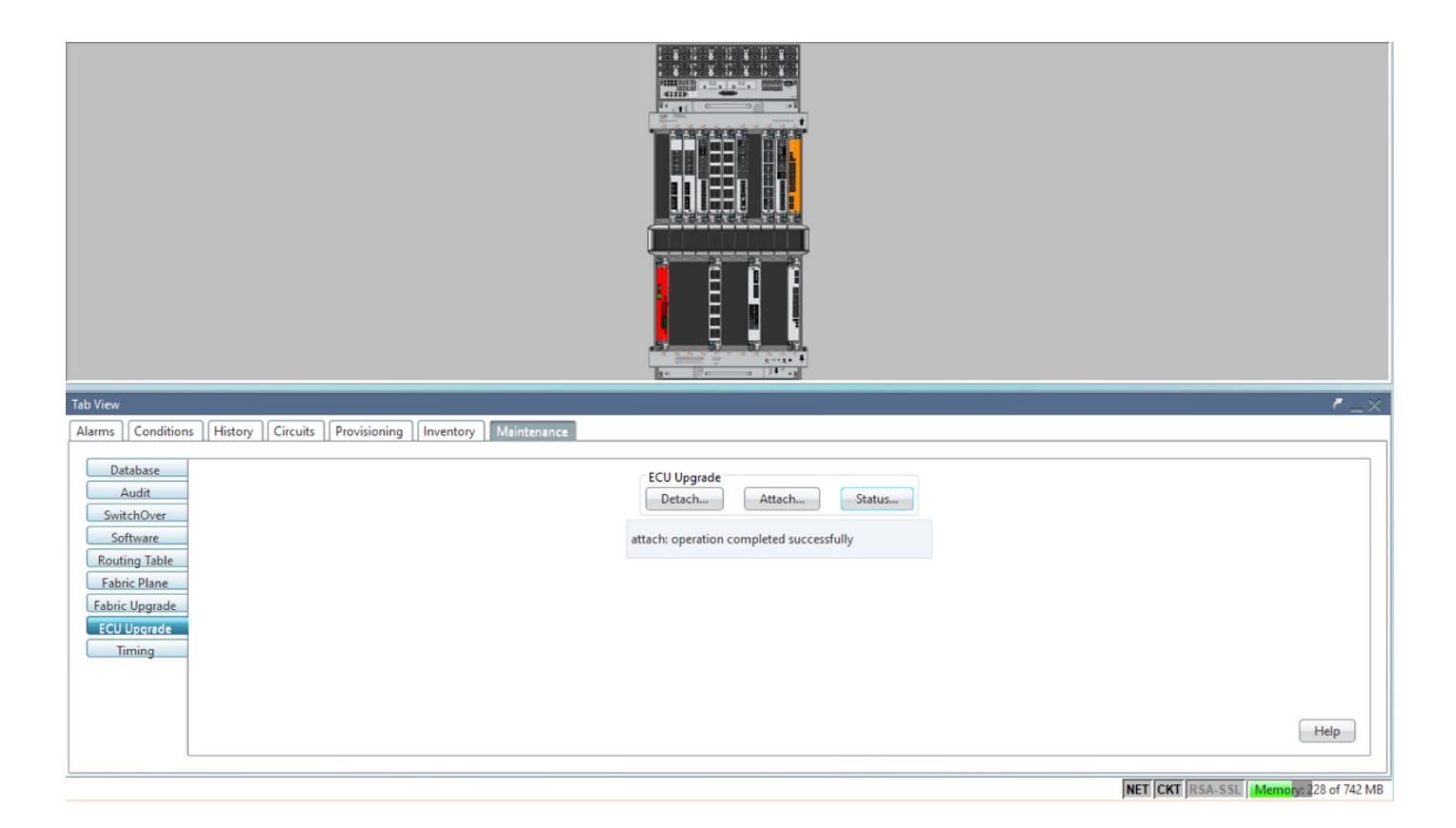

#### 1.8. 過帳支票

#### 1.8.1. 檢驗警報

驗證警報並確保貨架上沒有新的或意外的警報。

#### 附註:對於RP0和RP1,針對位置警報的磁碟空間警報可能需要稍長一些時間才能處於空閒狀態 ,但您可以使用SH media命令驗證磁碟是否正常運行。

|                                                                       | 1 - |   |  |  |  |  |  |  |  |  |  |
|-----------------------------------------------------------------------|-----|---|--|--|--|--|--|--|--|--|--|
| Alarms Conditions History Circuits Provisioning Inventory Maintenance |     |   |  |  |  |  |  |  |  |  |  |
|                                                                       | _   |   |  |  |  |  |  |  |  |  |  |
|                                                                       |     | - |  |  |  |  |  |  |  |  |  |
|                                                                       |     |   |  |  |  |  |  |  |  |  |  |
|                                                                       |     |   |  |  |  |  |  |  |  |  |  |
|                                                                       |     |   |  |  |  |  |  |  |  |  |  |

| Tab \ | ab View 🖉 🖉 🕹                                                                   |       |                   |        |           |      |      |      |            |            |     |    |    |                |                                              |           |          |
|-------|---------------------------------------------------------------------------------|-------|-------------------|--------|-----------|------|------|------|------------|------------|-----|----|----|----------------|----------------------------------------------|-----------|----------|
| Alar  | Alarma Conditions   History   Circuits   Provisioning   Inventory   Maintenance |       |                   |        |           |      |      |      |            |            |     |    |    |                |                                              |           |          |
| Nu    | n Ref                                                                           | f New | Date              | Object | Eqpt Type | Slot | Unit | Port | Wavelength | Path Width | Sev | ST | SA | Cond           | Description                                  | Direction | Location |
| N     | NA                                                                              | 1     | 06/21/19 14:40:34 | 0/RP0  | Route Pr  | RPO  |      | NA   | NA         | NA         | CR  | С  | NA | DISK1-DISK-SPA | Disk space alert for location "Sysadmin:/mis | NA        | NEAR     |
| N     | NA                                                                              | 1     | 06/21/19 14:40:01 | 0/RP0  | Route Pr  | RPO  |      | NA   | NA         | NA         | MN  | С  | NA | ECU_CAL_DISK   | disk provision is in progress                | NA        | NEAR     |
| N     | NA                                                                              | 1     | 06/21/19 14:40:00 | 0/RP0  | Route Pr  | RP0  |      | NA   | NA         | NA         | MN  | С  | NA | ECU_CAL_PROV   | The attach provision for disk started        | NA        | NEAR     |
| N     | NA                                                                              | 1     | 06/21/19 14:38:41 | 0/RP0  | Route Pr  | RP0  |      | NA   | NA         | NA         | MN  | R  | NA | ECU_CAL_PROV   | The attach provision for disk started        | NA        | NEAR     |
| N     | NA                                                                              | NA    | 06/21/19 14:22:31 | 0/RP1  | Route Pr  | RP1  |      | NA   | NA         | NA         | CR  |    | NA | DISK1-DISK-SPA | Disk space alert for location "Sysadmin:/mis | NA        | NEAR     |
| N     | NA                                                                              | NA    | 06/21/19 14:21:07 | 0/RP1  | Route Pr  | RP1  |      | NA   | NA         | NA         | MN  | R  | NA | ECU_CAL_DISK   | disk provision is in progress                | NA        | NEAR     |

#### 1.8.2. 驗證介質

驗證兩個固態磁碟驅動器是否都已正確設定插槽並且可以訪問。

#### sysadmin-vm:0\_RP0# <mark>sh media</mark>

Fri Jun 21 20:21:28.615 UTC

| Partition | Size | Used          | Percent | Avail |  |
|-----------|------|---------------|---------|-------|--|
| rootfs:   | 2.4G | 633M          | 29%     | 1.6G  |  |
| log:      | 478M | 308M          | 70%     | 135M  |  |
| config:   | 478M | 32M           | 8%      | 410M  |  |
| disk0:    | 949M | 47M           | 6%      | 838M  |  |
| install:  | 3.7G | 2 <b>.</b> 8G | 81%     | 681M  |  |
| disk1:    | 18G  | 3.0G          | 18%     | 14G   |  |

\_\_\_\_\_

rootfs: = root file system (read-only)
log: = system log files (read-only)
config: = configuration storage (read-only)
install: = install repository (read-only)
sysadmin-vm:0\_RPO#

#### 1.8.3. BITS計時重新檢查

如果配置了BITS計時並完成了1.5節。將BITS定時重新附加到ECU2後,再次運行這些命令,並與先前的結果進行比較。

RP/0/RP<u>0:node\_name</u>#show\_controller\_timing\_controller\_clock Wed\_Nov\_13\_14:53:18.781\_CST

SYNCEC Clock-Setting: Rack 0

|                                                                                                    | BI                                | rso-in                                    | BIT    | S0-OUT                                    | BIT | S1-IN                                     | BIT   | S1-OUT                                    |
|----------------------------------------------------------------------------------------------------|-----------------------------------|-------------------------------------------|--------|-------------------------------------------|-----|-------------------------------------------|-------|-------------------------------------------|
| Config                                                                                                    | :                                 | Yes                                       | 1      | No                                        |     | Yes                                       |       | No                                        |
| PORT Mode                                                                                                    | :                                 | T1                                        |        | -                                         |     | T1                                        |       | -                                         |
| Framing                                                                                                    | :                                 | ESF                                       |        | -                                         |     | ESF                                       |       | -                                         |
| Linecoding                                                                                                    | r :                               | B8ZS                                      |        | -                                         |     | B8ZS                                      |       | -                                         |
| Submode                                                                                                    | :                                 | -                                         |        | -                                         |     | -                                         |       | -                                         |
| Shutdown                                                                                                    | :                                 | No                                        | 1      | No                                        |     | No                                        |       | No                                        |
| Direction                                                                                                    | :                                 | RX                                        |        | ТХ                                        |     | RX                                        |       | ТХ                                        |
| QL Option                                                                                                    | :                                 | 02 G1                                     |        | O2 G1                                     |     | 02 G1                                     |       | O2 G1                                     |
| RX_ssm                                                                                                    | :                                 | PRS                                       |        | -                                         |     | PRS                                       |       | -                                         |
| TX_ssm                                                                                                    | :                                 | -                                         |        | -                                         |     | -                                         |       | -                                         |
| If_state                                                                                                    | :                                 | UP                                        |        | ADMIN_DOWN                                |     | UP                                        |       | ADMIN_DOWN                                |
|                                                                                                    |                                   | )_F                                       | ጥ ፑ 1  | -Е                                        | ጥድበ | -w                                        | ጥ E 1 | -w                                        |
|                                                                                                    | TE                                | J-E                                       | T 10 T |                                           | THO |                                           |       |                                           |
| Config                                                                                                    | TE(                               | NA                                        | 101    | NA                                        | THO | NA                                        |       | NA                                        |
| Config<br>PORT Mode                                                                                               | TE(                               | NA<br>ICS                                 | 101    | NA<br>ICS                                 | 100 | NA<br>ICS                                 |       | NA<br>ICS                                 |
| Config<br>PORT Mode<br>Framing                                                                                    | TE(<br>:<br>:                     | NA<br>ICS<br>-                            | 101    | NA<br>ICS<br>-                            | 110 | NA<br>ICS<br>-                            |       | NA<br>ICS<br>-                            |
| Config<br>PORT Mode<br>Framing<br>Linecoding                                                                      | TE(<br>:<br>:                     | NA<br>ICS<br>-                            | 1111   | NA<br>ICS<br>-<br>-                       | 110 | NA<br>ICS<br>-                            |       | NA<br>ICS<br>-<br>-                       |
| Config<br>PORT Mode<br>Framing<br>Linecoding<br>Submode                                                           | TE(<br>:<br>:<br>:<br>:<br>:      | NA<br>ICS<br>-<br>-                       |        | NA<br>ICS<br>-<br>-                       | 110 | NA<br>ICS<br>-<br>-                       |       | NA<br>ICS<br>-<br>-                       |
| Config<br>PORT Mode<br>Framing<br>Linecoding<br>Submode<br>Shutdown                                               | TE(<br>:<br>:<br>:<br>:<br>:      | NA<br>ICS<br>-<br>-<br>No                 |        | NA<br>ICS<br>-<br>-<br>No                 | 110 | NA<br>ICS<br>-<br>-<br>No                 |       | NA<br>ICS<br>-<br>-<br>No                 |
| Config<br>PORT Mode<br>Framing<br>Linecoding<br>Submode<br>Shutdown<br>Direction                                  | TE(<br>:<br>:<br>:<br>:<br>:      | NA<br>ICS<br>-<br>-<br>No                 |        | NA<br>ICS<br>-<br>-<br>No<br>-            | 100 | NA<br>ICS<br>-<br>-<br>No<br>-            |       | NA<br>ICS<br>-<br>-<br>No<br>-            |
| Config<br>PORT Mode<br>Framing<br>Linecoding<br>Submode<br>Shutdown<br>Direction<br>QL Option                     | TE(<br>;<br>;<br>;<br>;<br>;      | NA<br>ICS<br>-<br>-<br>No<br>-<br>01      |        | NA<br>ICS<br>-<br>-<br>No<br>-<br>01      | 110 | NA<br>ICS<br>-<br>-<br>No<br>-<br>01      |       | NA<br>ICS<br>-<br>-<br>No<br>-<br>01      |
| Config<br>PORT Mode<br>Framing<br>Linecoding<br>Submode<br>Shutdown<br>Direction<br>QL Option<br>RX_ssm           | TE(<br>:<br>:<br>:<br>:<br>:<br>: | NA<br>ICS<br>-<br>-<br>No<br>-<br>01      |        | NA<br>ICS<br>-<br>-<br>No<br>-<br>01<br>- | 110 | NA<br>ICS<br>-<br>-<br>No<br>-<br>01      |       | NA<br>ICS<br>-<br>-<br>No<br>-<br>01<br>- |
| Config<br>PORT Mode<br>Framing<br>Linecoding<br>Submode<br>Shutdown<br>Direction<br>QL Option<br>RX_ssm<br>TX_ssm | TE(<br>;<br>;<br>;<br>;           | NA<br>ICS<br>-<br>-<br>No<br>-<br>01<br>- |        | NA<br>ICS<br>-<br>-<br>No<br>-<br>01<br>- |     | NA<br>ICS<br>-<br>-<br>No<br>-<br>01<br>- |       | NA<br>ICS<br>-<br>-<br>No<br>-<br>01<br>- |

| RP/0/RP6 | Node_Name                  | show free      | quency s         | ynchroniza | tion clock-interfaces brief                   |
|----------|----------------------------|----------------|------------------|------------|-----------------------------------------------|
| Tue Nov  | 5 16:38:03.711 CS          | Г              |                  |            |                                               |
| Flags:   | > - Up<br>d - SSM Disabled | D - [<br>s - ( | )own<br>)utput s | quelched   | S - Assigned for selection<br>L - Looped back |
| Node 0/F | RP0:                       |                |                  |            | ·                                             |
| Fl       | Clock Interface            | QLrcv          | QLuse            | Pri QLsnd  | Output driven by                              |
| >S       | Rack0-Bits0-In             | PRS            | PRS              | 50 n/a     | n/a                                           |
| D        | Rack0-Bits0-Out            | n/a            | n/a              | n/a PRS    | Rack0-Bits0-In                                |
| >S       | Rack0-Bitsl-In             | PRS            | PRS              | 50 n/a     | n/a                                           |
| D        | Rack0-Bits1-Out            | n/a            | n/a              | n/a PRS    | Rack0-Bits0-In                                |
| D        | 0/TE0-E                    | n/a            | n/a              | n/a n/a    | n/a                                           |
| D        | 0/TE1-E                    | n/a            | n/a              | n/a n/a    | n/a                                           |
| D        | 0/TE0-W                    | n/a            | n/a              | n/a n/a    | n/a                                           |
| D        | 0/TE1-W                    | n/a            | n/a              | n/a n/a    | n/a                                           |
| >S       | Internal0                  | n/a            | ST3              | 255 n/a    | n/a                                           |